## QuickStart Spartan<sup>™</sup> Noise Dosimeter

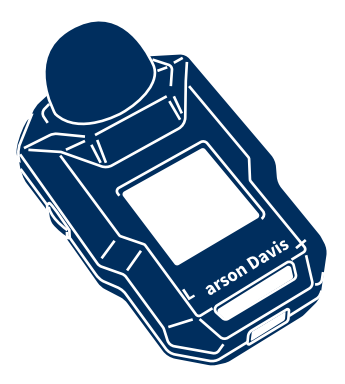

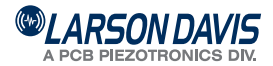

Model 730

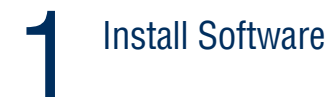

## LD Atlas<sup>™</sup> App

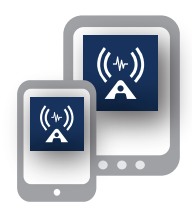

## G4 LD Utility for PC

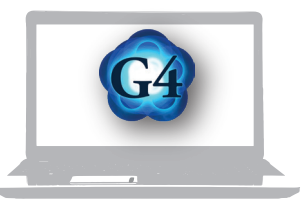

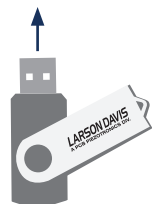

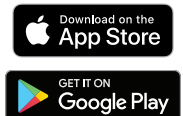

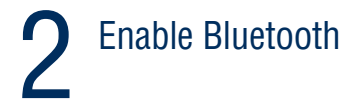

a) Insert Bluetooth Dongle in PC

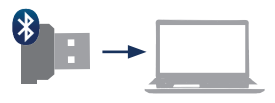

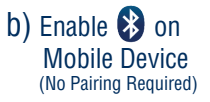

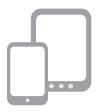

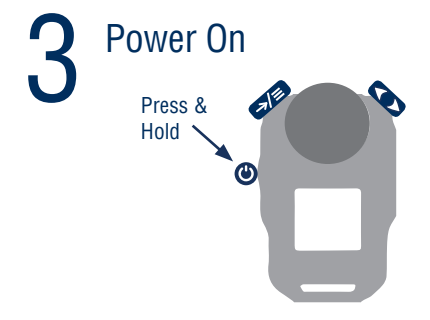

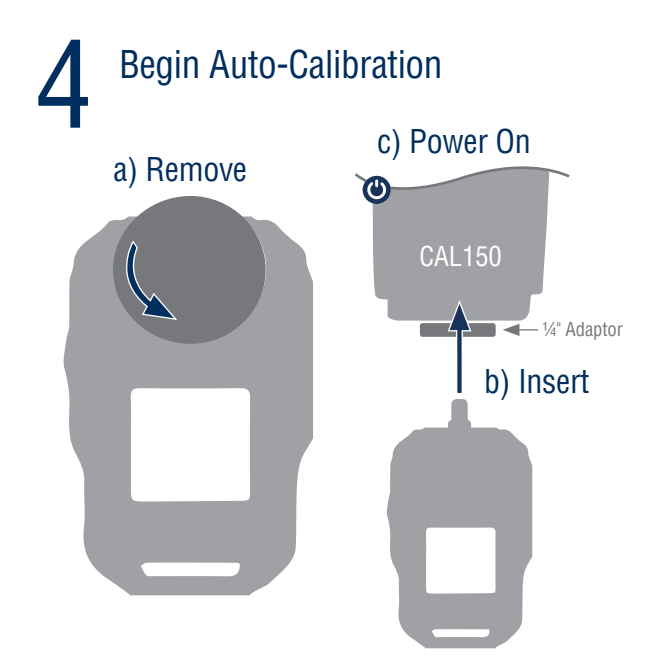

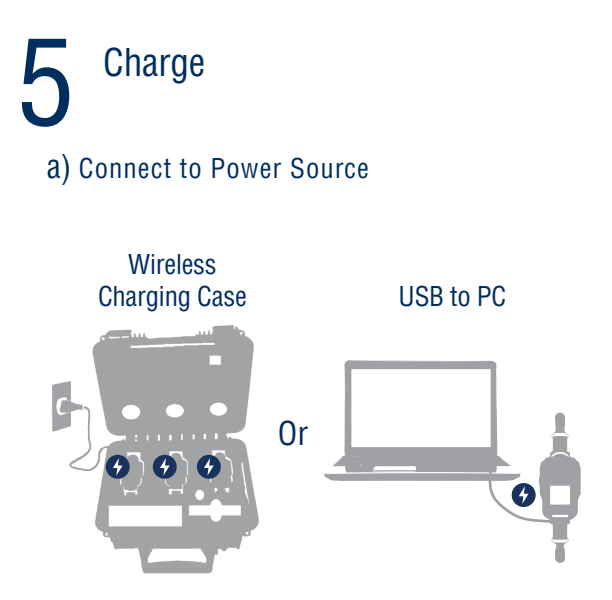

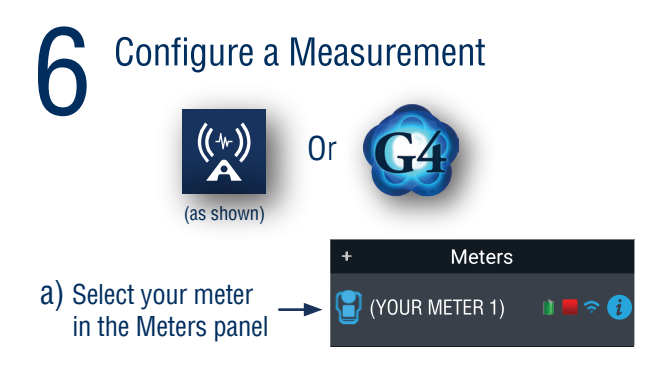

b) Select the Configuration icon أ

C) Input your criteria

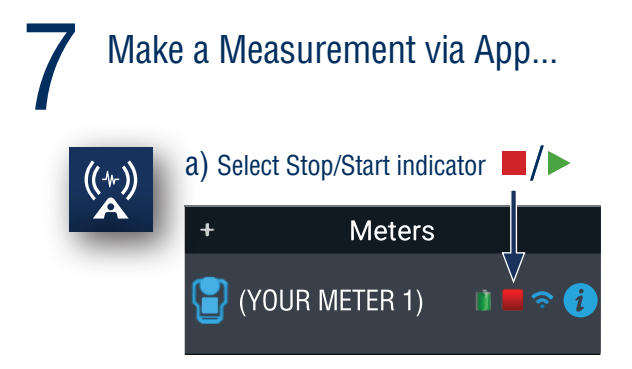

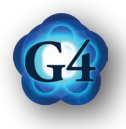

# a) Select your meter in the Meters panel b) Select View icon c) Select Stop/Start indicator

## ...Or via Meter

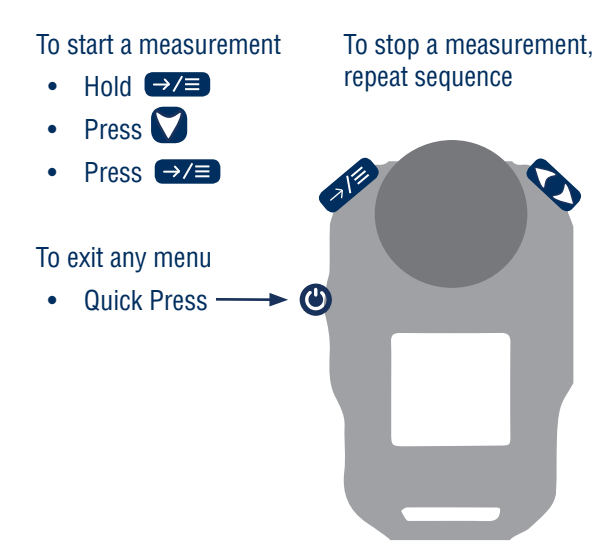

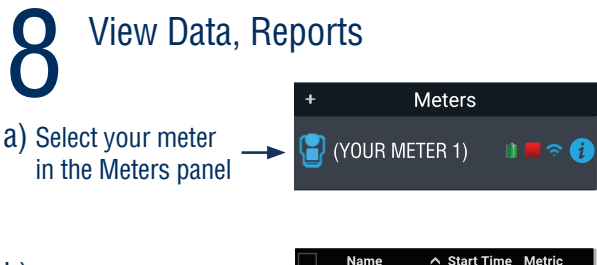

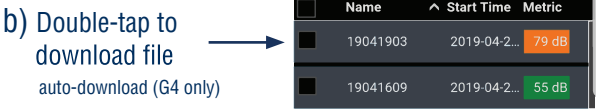

C) Double-tap to open file

|  | Name     | ∧ Start Time Metric |
|--|----------|---------------------|
|  | 19041903 | 2019-04-2 79 dB     |
|  | 19041609 | 2019-04-2 55 dB     |

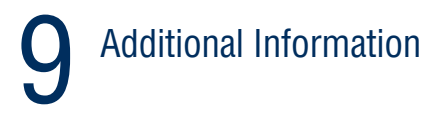

#### More Info

Included USB drive larsondavis.com

## 24-hour Technical Support

888.258.3222 716.926.8243

### Components

Full list of components for your configuration are included in the product manual, provided on the USB drive

MAN-0323 revNR

Apple and the Apple logo are trademarks of Apple Inc., registered in the U.S. and other countries and regions. App Store is a service mark of Apple Inc. Google Play and the Google Play logo are trademarks of Google LLC.

#### GMGA MEASURING

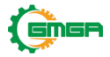

Address: No. 33 Alley 99/120 Dinh Cong Ha, Dinh Cong Ward, Hoang Mai District, 10000 Hanoi City, Vietnam Telephone: <u>+84 845 969 336</u> Email: <u>info@gmga.vn</u> Website: <u>https://gmga.vn/</u>